## Installing Xebra on a new device

On an existing workstation, right click on the Xebra Client icon, select Properties to locate the Xebra client folder:

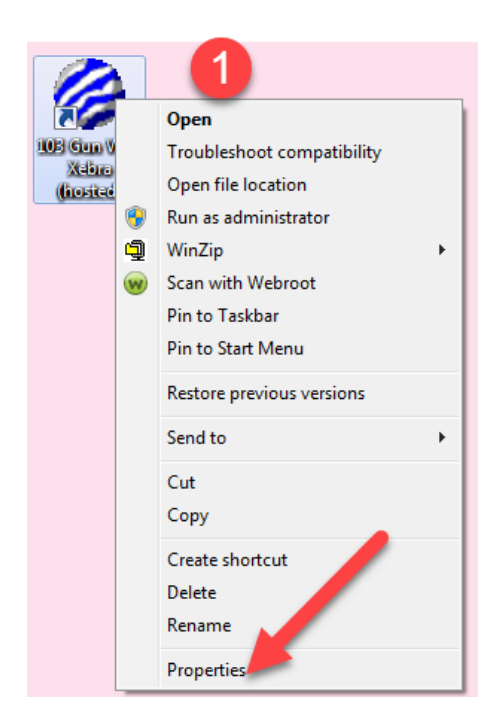

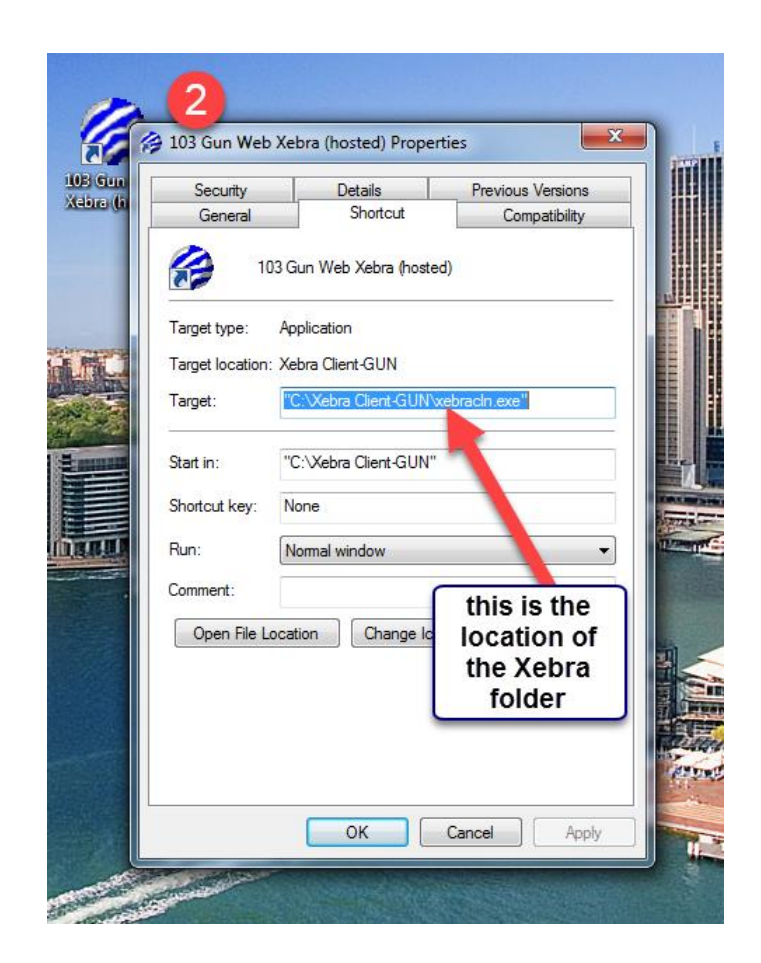

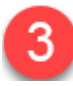

A/In Windows Explorer, navigate to the Xebra folder name

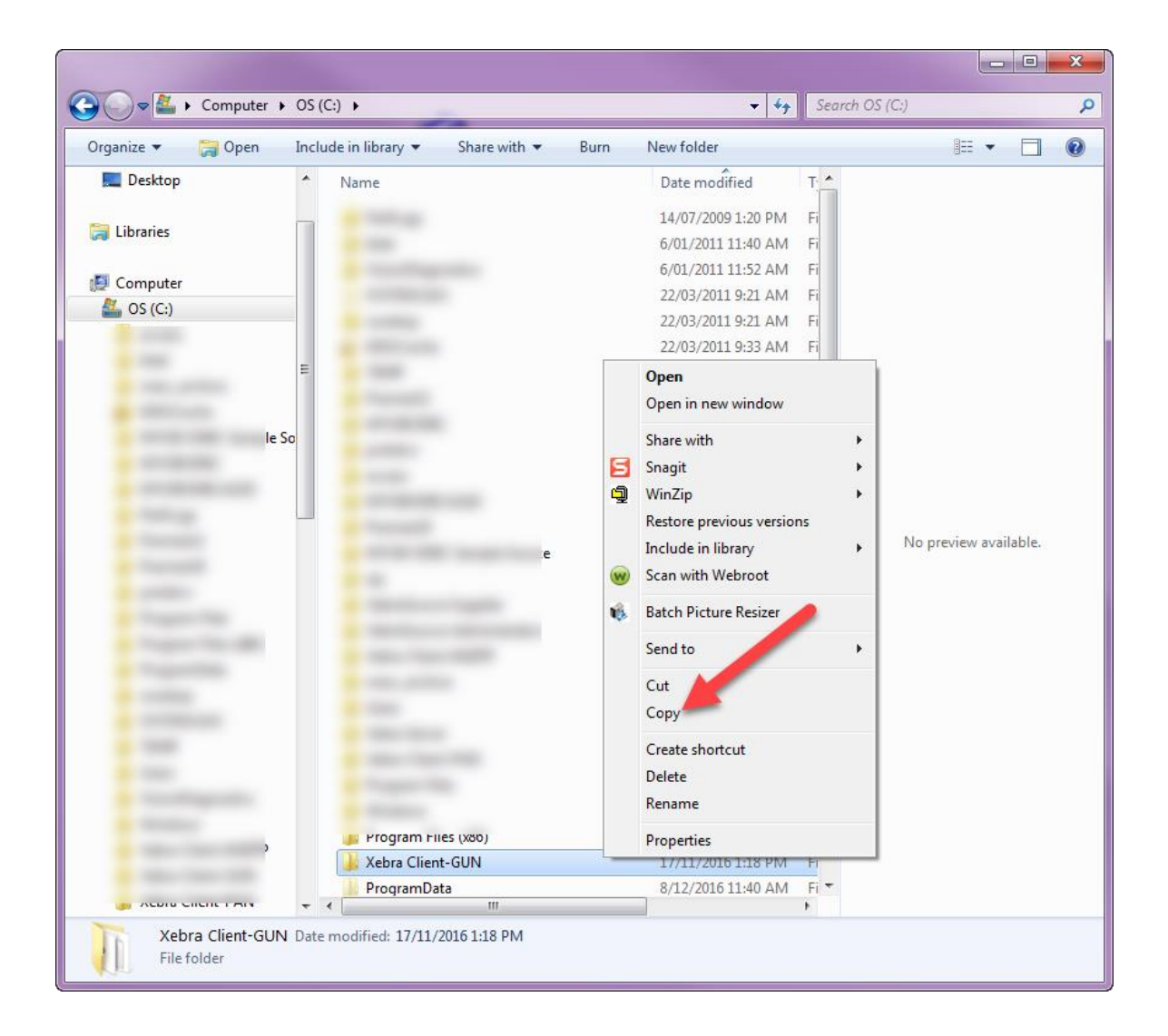

B/ Right Click on the Folder

C/ Select Copy and then paste onto a USB

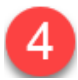

Insert the USB into your new workstation, select the Xebra folder from the USB and copy to the same location as Step 2.